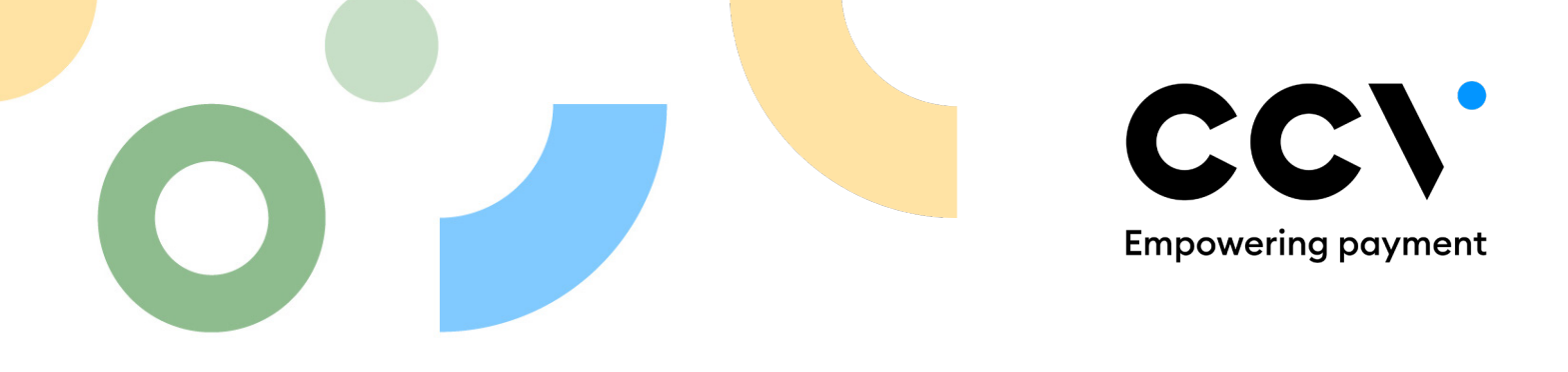

## MyCCV Terminalbeheer: TMS fee & inzichten

De **Statistieken** in MyCCV Terminalbeheer tonen alle actieve en inactieve terminals (incl. serienummers) die bekend zijn binnen Terminalbeheer onder uw node.

Op welke wijze u meer grip en inzicht kunt krijgen op de actieve betaalautomaten in MyCCV Terminalbeheer en welke terminals doorbelast worden voor de TMS fee leest u hieronder.

Bij **<STATISTIEKEN>** treft u alle overzichten die helpen bij het beheren van de terminals. In de grafiek **<TERMINAL ACTIVITEIT>** ziet u alle 'actieve' en 'inactieve' terminals.

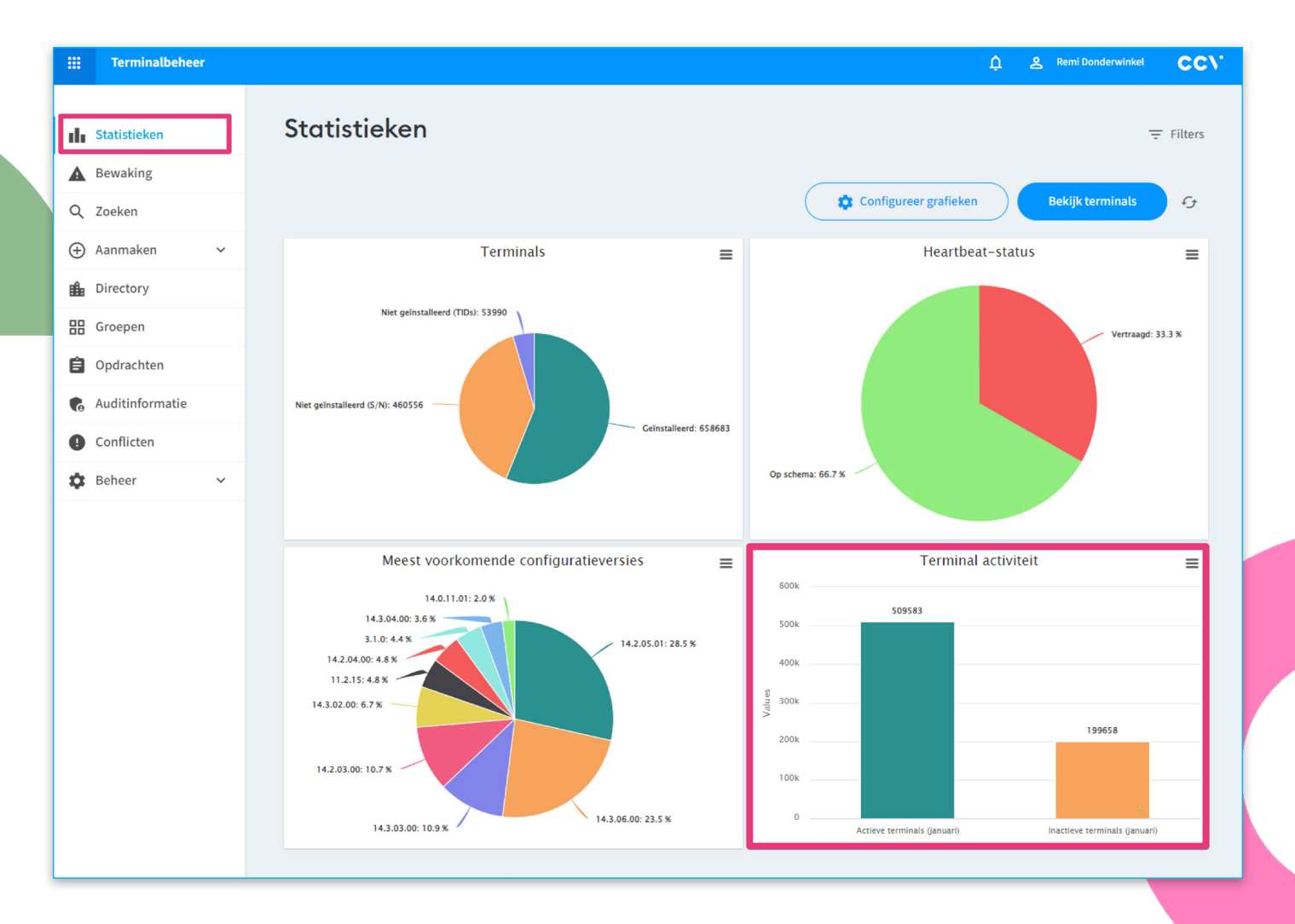

Om inzicht te krijgen in de actieve terminals kiest u in de grafiek **<TERMINAL ACTIVITEIT>** voor **<ACTIEVE TERMI-**NALS>. Selecteer vervolgens **<BEKIJK TERMINALS>**.

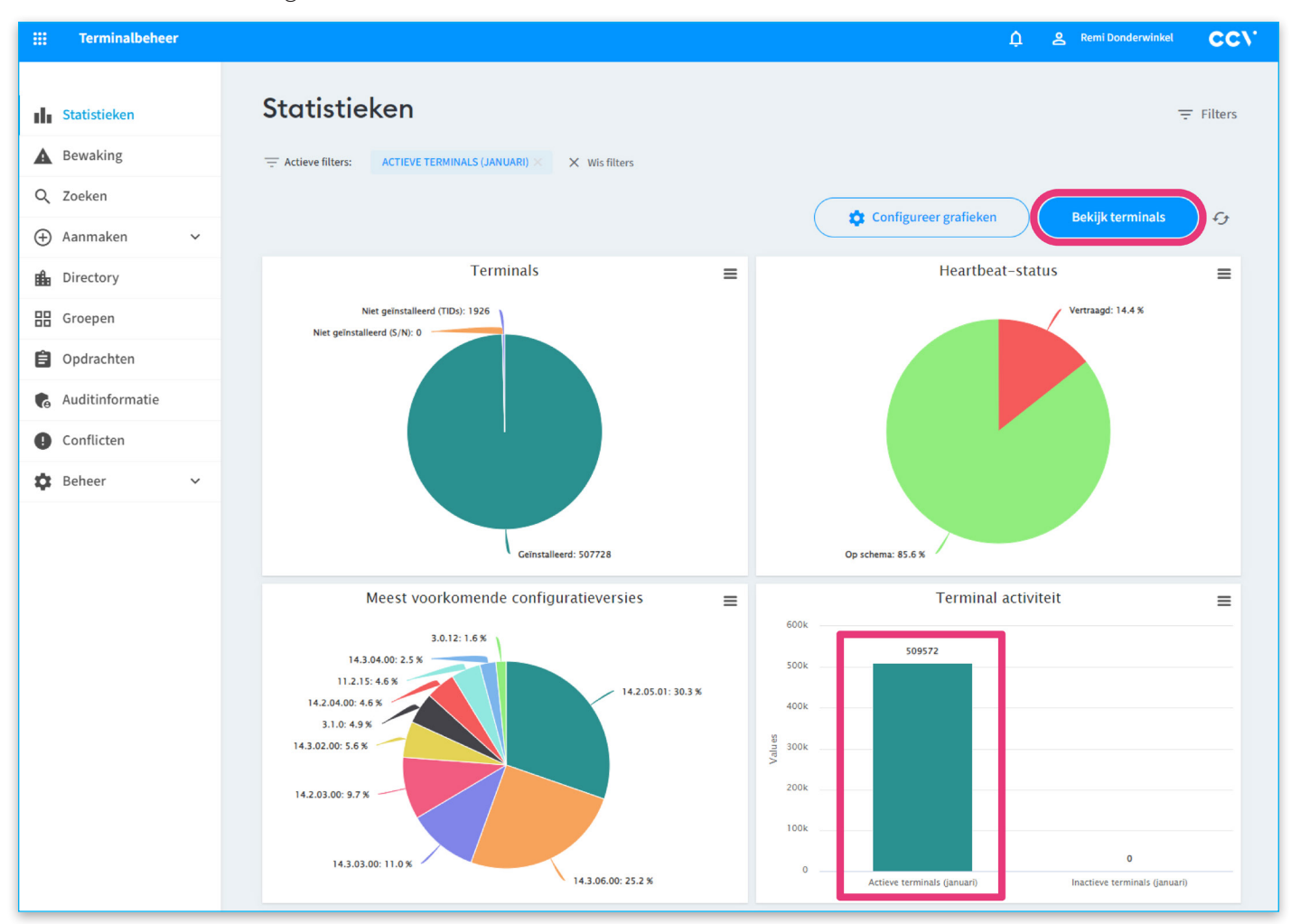

Alle actieve terminals zijn nu zichtbaar, u kunt ook kiezen voor **<OPSLAAN NIEUWE ZOEKOPDRACHT>** zodat de zoekopdracht altijd bovenin geselecteerd kan worden bij **<OPGESLAGEN ZOEKOPDRACHTEN>**.

| ::: Terminalbeheer |                                                          |                                 |                                                |                                    |                                            | ¢ ≗ R                               | emi Donderwinkel               |
|--------------------|----------------------------------------------------------|---------------------------------|------------------------------------------------|------------------------------------|--------------------------------------------|-------------------------------------|--------------------------------|
| Statistieken       | Zoeken / Nieu                                            | w                               |                                                |                                    |                                            | Opgeslagen zoeko                    | opdrachten 🗦                   |
| A Bewaking         | - Actieve filters: CCV NL PRODUC                         | CT MANAGEMENT $	imes$           | ★ Wis filters                                  |                                    |                                            |                                     |                                |
| Q Zoeken           |                                                          |                                 | . European                                     | Oralessat                          | uuus assilien dussilit.                    | Nimum                               | ·                              |
| 🕀 Aanmaken 🗸 🗸     |                                                          |                                 |                                                | Opstaan me                         | euwe zoekopuracht                          | Nieuwe opc                          | iracht                         |
| Directory          | <ul> <li>(_exists_:terminalid.keyword) AND (I</li> </ul> | NOT (terminalcreatedon:[nov     | w/M TO *])) AND ((timestamp:[now               | 1M/M TO *]) OR (lastsession.receiv | vedon:[now-1M/M TO *]))                    | )                                   | x Q + ≡                        |
| Groepen            |                                                          |                                 |                                                |                                    |                                            |                                     |                                |
| Dpdrachten         | 500 	✔ 42 items gevonden.                                |                                 |                                                |                                    |                                            |                                     |                                |
| Auditinformatie    | D ID Soft                                                | twareplatform/TM                | Merchant                                       | Locatie                            | Heartbeat 🔺                                | Softwareversie                      | Laatste opdra                  |
| () Conflicten      | U ITS<br>Vx-Tr                                           | ree / GrundmasterNL             | Demokast<br>Product Support Desk / CCV NL F    | Test Terminals                     | 15 minuten geleden<br>V/H: over 24 uur     | 14.3.05.19914<br>P400NL/14.3.05.01  |                                |
| 🗴 Beheer 🗸 🗸       | OPM<br>CCV-                                              | M-C60<br>Motion / GrundmasterNL | CCV Services<br>CCV_Test / CCV NL Product Mana | РКВ                                | 18 minuten geleden<br>V/H: over 43 minuten | 3.1.0.721<br>CCVMotion/3.1.0        | Geannuleerd<br>1 jaar geleden  |
|                    | CCV-                                                     | P-C60<br>Motion / GrundmasterNL | CCV NL Product Management                      |                                    | 46 minuten geleden<br>V/H: over 15 minuten | 3.1.0.721<br>CCVMotion/3.1.0        |                                |
|                    | OPP<br>ccv-                                              | P-C60<br>Motion / GrundmasterNL | CCV NL Product Management                      |                                    | 53 minuten geleden<br>V/H: over 8 minuten  | 3.1.0.721<br>CCVMotion/3.1.0        |                                |
|                    | CCV<br>Vx-Tr                                             | / Mobile<br>ree / GrundmasterNL | Demokast<br>Product Support Desk / CCV NL F    | Test Terminals                     | 57 minuten geleden<br>V/H: over 23 uur     | 14.3.06.20748<br>V400MNL/14.3.06.00 | Voltooid<br>11 maanden geleden |
|                    | ITS<br>Vx-Tr                                             | ree / GrundmasterNL             | Demokast<br>Product Support Desk / CCV NL F    | Test Terminals                     | 2 uur geleden<br>V/H: over 22 uur          | 14.3.04.17843<br>PAYGEAR/14.3.05.01 | Voltooid<br>2 jaar geleden     |
|                    | ITS Vx-Tr                                                | ree / GrundmasterNL             | Demokast<br>Product Support Desk / CCV NL F    | Test Terminals                     | 4 uur geleden<br>V/H: over 20 uur          | 14.3.05.19914<br>P400NL/14.3.05.01  |                                |
|                    | CCV<br>Vx-Tr                                             | / Mobile<br>ree / GrundmasterNL | Demokast<br>Product Support Desk / CCV NL F    | Test Terminals                     | 5 uur geleden<br>V/H: over 19 uur          | 14.2.05.19369<br>V680WNL/14.2.05.01 | Geannuleerd<br>2 jaar geleden  |
|                    |                                                          |                                 |                                                |                                    |                                            |                                     |                                |

Om de getoonde **<ACTIEVE TERMINALS>** te exporteren kiest u voor **<EXPORTEREN>**.

| Terminalbehe    | er |                                                |                                       |                                                |                                  |                                            | ¢ ≗                                    | Remi Donderwinkel                 |     |
|-----------------|----|------------------------------------------------|---------------------------------------|------------------------------------------------|----------------------------------|--------------------------------------------|----------------------------------------|-----------------------------------|-----|
| Statistieken    |    | Zoeken / Ni                                    | euw                                   |                                                |                                  |                                            | Opgeslagen zoel                        | kopdrachten 🖃                     | Fi  |
| Bewaking        |    | — Actieve filters: CCV NL                      | PRODUCT MANAGEMENT ×                  | × Wis filters                                  |                                  |                                            |                                        |                                   |     |
| Q Zoeken        |    |                                                |                                       |                                                |                                  |                                            |                                        |                                   |     |
| 🕂 Aanmaken      | ~  |                                                |                                       | ± Exporteren                                   | Opslaan n                        | euwe zoekopdracht                          | Nieuwe op                              | dracht                            |     |
| Directory       |    | <ul> <li>(_exists_:terminalid.keywo</li> </ul> | ord) AND (NOT (terminalcreatedon:[no  | ow/M TO *])) AND ((timestamp:[now-             | 1M/M TO *]) OR (lastsession.rece | ivedon:[now-1M/M TO *]))                   |                                        | x Q 🛃                             | = ( |
| Groepen         |    |                                                |                                       |                                                |                                  |                                            |                                        |                                   |     |
| Dpdrachten      |    | 500 \star 42 items gevonden.                   |                                       |                                                |                                  |                                            |                                        |                                   |     |
| Auditinformatie |    | D                                              | Softwareplatform/TM                   | Merchant                                       | Locatie                          | Heartbeat 🔺                                | Softwareversie                         | Laatste opdra                     |     |
| Conflicten      |    |                                                | ITS<br>Vx-Tree / GrundmasterNL        | Demokast<br>Product Support Desk / CCV NL F    | Test Terminals                   | 15 minuten geleden<br>V/H: over 24 uur     | 14.3.05.19914<br>P400NL/14.3.05.01     |                                   | >   |
| Beheer          | ~  |                                                | OPM-C60<br>CCV-Motion / GrundmasterNL | CCV Services<br>CCV_Test / CCV NL Product Mana | РКВ                              | 18 minuten geleden<br>V/H: over 43 minuten | 3.1.0.721<br>CCVMotion/3.1.0           | Geannuleerd<br>1 jaar geleden     | >   |
| •               |    |                                                | OPP-C60<br>CCV-Motion / GrundmasterNL | CCV NL Product Management                      |                                  | 46 minuten geleden<br>V/H: over 15 minuten | 3.1.0.721<br>CCVMotion/3.1.0           |                                   | >   |
|                 |    |                                                | OPP-C60<br>CCV-Motion / GrundmasterNL | CCV NL Product Management                      |                                  | 53 minuten geleden<br>V/H: over 8 minuten  | 3.1.0.721<br>CCVMotion/3.1.0           |                                   | >   |
|                 |    |                                                | CCV Mobile<br>Vx-Tree / GrundmasterNL | Demokast<br>Product Support Desk / CCV NL F    | Test Terminals                   | 57 minuten geleden<br>V/H: over 23 uur     | 14.3.06.20748<br>V400MNL/14.3.06.00    | Voltooid<br>11 maanden geleden    | >   |
|                 |    |                                                | ITS<br>Vx-Tree / GrundmasterNL        | Demokast<br>Product Support Desk / CCV NL F    | Test Terminals                   | 2 uur geleden<br>V/H: over 22 uur          | 14.3.04.17843<br>PAYGEAR/14.3.05.01    | Voltooid<br>2 jaar geleden        | >   |
|                 |    |                                                | ITS<br>Vx-Tree / GrundmasterNL        | Demokast<br>Product Support Desk / CCV NL F    | Test Terminals                   | 4 uur geleden<br>V/H: over 20 uur          | 14.3.05.19914<br>P400NL/14.3.05.01     |                                   | >   |
|                 |    |                                                | CCV Mobile<br>Vx-Tree / GrundmasterNL | Demokast<br>Product Support Desk / CCV NL F    | Test Terminals                   | 5 uur geleden<br>V/H: over 19 uur          | 14.2.05.19369<br>V680WNL/14.2.05.01    | Geannuleerd<br>2 jaar geleden     | >   |
|                 |    |                                                | CCV Mobile<br>Vx-Tree / GrundmasterNL | Demokast<br>Product Support Desk / CCV NL F    | Test Terminals                   | 5 uur geleden<br>V/H: over 19 uur          | 14.2.05.19369<br>V680WNL/14.2.05.01    | Geannuleerd<br>11 maanden geleden | >   |
|                 |    |                                                | ITS<br>Vx-Tree / GrundmasterNL        | Demokast<br>Product Support Desk / CCV NL F    | Test Terminals                   | 6 uur geleden (G)<br>V/H: over 18 uur      | 14.2.05.19369<br>V820NLITS/14.2.05.01P | Voltooid<br>4 maanden geleden     | >   |
|                 |    |                                                | ITS<br>Vx-Tree / GrundmasterNL        | Demokast<br>Product Support Desk / CCV NL F    | Test Terminals                   | 6 uur geleden<br>V/H: over 18 uur          | 14.2.05.19369<br>V820NLITS/14.2.05.01  | Voltooid<br>4 maanden geleden     | >   |
|                 |    |                                                | Vx-Tree / GrundmasterNL               | CCV Services                                   | РКВ                              | 6 uur geleden<br>V/H: over 18 uur          | 14.3.06.20748<br>PayGear/14.3.06.00    | 0-1011                            | >   |
|                 |    |                                                |                                       |                                                |                                  |                                            | ,                                      |                                   |     |

In het venster **<EXPORTEER TERMINALS>** selecteert u in het dropdown menu **<ALLE TERMINALS BIN-NEN DE HUIDGE ZOEKOPDRACHT>**. Kies bij de optie **<PARAMETERS>** voor **<GEEN>** en selecteer vervolgens **<EXPORTEREN>**. De Export zal starten met downloaden en het CSV-bestand vindt u terug bij uw downloads.

| 1 Statistieken    | Zoeken / Nieuw 🗈                                                                                                    | Opgeslagen zoekopdrachten                                                     | 😴 Filters |  |  |  |
|-------------------|----------------------------------------------------------------------------------------------------|-------------------------------------------------------------------------------|-----------|--|--|--|
| A Bewaking        | Actieve filters: CCV NL PRODUCT MANAGEMENT X Wis filters                                                                                                    |                                                                               |           |  |  |  |
| Q Zoeken          | Exporteren Opslaan nieuwe zoekopdracht                                                                                                    |                                                                               | : 9       |  |  |  |
| 🕀 Aanmaken 🗸 🗸    | / Joint Arminalid Koward AND NOT Perminalenated on Forward TO 10 AND (Permetano Forward NATO 10 API) are received on                                                                                                    |                                                                               | → ≡ @     |  |  |  |
| Directory         | <ul> <li>Costal ferminance/work workson ferminancearenor/line/wite 0. 10 wor/fermiorault/line.tw/wite.10 tox/feroestermice.eenon</li> </ul>                                                                                                    | (III) (III) (III)                                                             |           |  |  |  |
| E Groepen         | Exporteer terminals                                                                                                    | ×                                                                             |           |  |  |  |
| Dpdrachten        | Terminals:                                                                                                    | Laatste o                                                                     | p         |  |  |  |
| R Auditinformatie | Terminals binnen de huidige zoekopdracht Vision Vision Vis |                                                                               |           |  |  |  |
| Conflicten        | Parameters:                                                                                                    | - , 8                                                                         | >         |  |  |  |
| 😫 Beheer 🗸 🗸      |                                                                                                    | Voltooid<br>2 jaar geled                                                      | len >     |  |  |  |
|                   |                                                                                                    | porteren                                                                      | >         |  |  |  |
|                   | CCV Motion / Grundmastei CCV_Test / CCV NL Product V/H: over 5 minuten geled                                                                                                    | en 3.1.0.721 Geannule<br>CCVMotion/3.1.0 2 jaar geled                         | erd >     |  |  |  |
|                   | Vx-Tree / GrundmasterNL         CCV NL Product Managem         2 uur geleden           V/H: over 22 uur         V/H: over 22 uur                                                                                                    | 14.4.02.20871 Voltooid<br>PAYGEAR/14.4.02.00 8 maanden                        | geleder > |  |  |  |
|                   | CCV Mobile Demokast 2 uur geleden<br>Vx-Tree / Grundmaster/NL Product Support Desk / CC V/the over 22 our                                                                                                    | 14.3.06.20748         Voltooid           V400MNL/14.3.06.00         11 maande | n gelede  |  |  |  |
|                   | ITS Demokast Test Terminals 3 uur geleden                                                                                                    | 14.3.05.19914                                                                 | >         |  |  |  |